Comment faire pour se connecter à l'ENT du Collège ?

1.

| Google | ent sixdenier X 🔅 Q                                                                                                    |
|--------|----------------------------------------------------------------------------------------------------|
|        | Images Vidéos Actualités Maps Livres Vols Finance                                                                      |
|        | Environ 2 420 résultats (0,38 secondes)                                                                                |
|        | Collège Paul Sixdenier     https://paulsixdenier.ent.auvergnerhonealpes.fr                                             |
|        | Collège Paul Sixdenier                                                                                                 |
|        | Actualités. RappelRetoursDocsCol250623 <b>-ENT</b> .jpg · RETOUR IMPERATIF de TOUS les DOCUMENTS empruntés au collège. |
|        | Le collège<br>Je vous souhaite une bonne visite sur notre ENT. La Principale,. C                                       |
|        | Des élèves et des parents<br>Tous les élèves doivent impérativement ramener TOUS                                       |
|        | Contacts<br>Par admin paulsixdenier, publié le mardi 11 juin 2013 16:00 - Mis à                                        |

Sur un moteur de recherche, vous saisissez « ent sixdenier » et cliquez sur le clien

2.

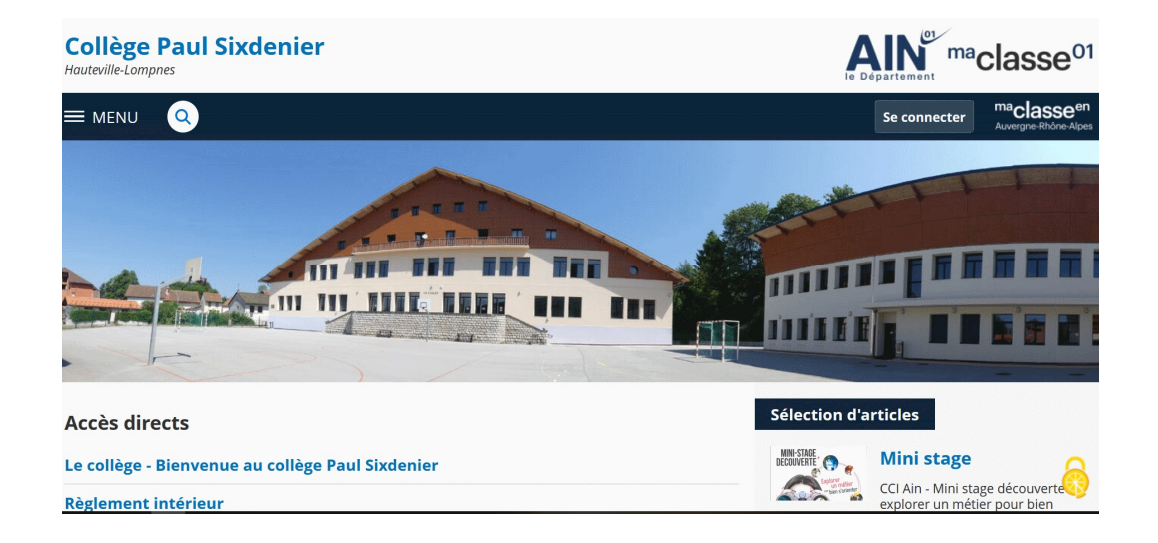

Vous vous connectez en cliquant sur « se connecter «

(en haut à droite)

3.

| Maclasseen<br>Auvergne-Rhône-Alpes                                                       |                                                                                                    |
|------------------------------------------------------------------------------------------|----------------------------------------------------------------------------------------------------|
| Vous voulez vous connecter à l'ENT en tant que :                                         | Informations aux Parents et I<br>(hors lycées agricoles)<br>A partir de septembre 2023, les élèves<br>parents devont utiliser exclusivement                   |
| Enseignement agricole                                                                    | Si vous avez une question ou une diffic<br>concernant votre accès Educonnect, ve<br>disposez d'un accompagnement :<br>https://assistanceteleservices.educatio |
| + Enseignant - Personnel non enseignant O de lacadémie de Lyon O de lacadémie de conoble |                                                                                                    |

## Vous cliquez sur « Eleve ou parent »

4.

| ISTERE<br>DE L'ÉDUCATION<br>NATIONALE<br>ET DE LA JEUNESSE                 | ÉduConnect<br>Un compte unique pour les services<br>numériques des écoles et des établissements |                           |       |  |  |  |
|----------------------------------------------------------------------------|-------------------------------------------------------------------------------------------------|---------------------------|-------|--|--|--|
| Le compte l<br>peut donne<br>• aux démarch                                 | ÉduConnect<br>er accès :<br>nes en ligne, comme                                                 | Je sélectionne mon profil |       |  |  |  |
| la fiche de re<br>demande de<br>à l'espace nu<br>(ENT) ;<br>au livret scol | enseignements, la<br>i bourse, etc ;<br>imérique de travail<br>aire.                            | د<br>ه                    | ឝ៝៓ឝ៝ |  |  |  |
|                                                                            |                                                                                                 | Responsable d'élève       | Élève |  |  |  |

Vous cliquez sur « responsable d'élève »

5.

| EduConnect                                                                                     |                                    | <ul> <li>Changer de p</li> </ul>                   |
|------------------------------------------------------------------------------------------------|------------------------------------|----------------------------------------------------|
| donner acces :<br>• aux démarches en ligne, comme la fiche<br>de renseignements, la demande de | Je me connecte avec m              | ion compte ÉduConnect                              |
| <ul> <li>bourse, etc ;</li> <li>à l'espace numérique de travail (ENT) ;</li> </ul>             | Identifiant                        | Identifiant oublié ? →                             |
| - au lluret scolaire.                                                                          | Identifiant au format p.not        | mXX                                                |
|                                                                                                | Mot de passe                       | Mot de passe oublié ? →                            |
|                                                                                                |                                    | 0                                                  |
|                                                                                                | De<br>Je Mai                       | connecter<br>pas de compte 🔸                       |
|                                                                                                |                                    | 00                                                 |
|                                                                                                | Je me connecte avec FranceConnect  |                                                    |
|                                                                                                |                                    | Proceedings                                        |
|                                                                                                | PranceConnect yous permet d'accède | r à de nombreux services de l'État en utilisant un |

Vous vous connectez avec « FranceConnect »

6.

|                                                                                          | Connect        |             |                         |  |  |  |
|------------------------------------------------------------------------------------------|----------------|-------------|-------------------------|--|--|--|
| Connexion en cours sur Education nationale<br>Choisissez un compte pour vous connecter : |                |             |                         |  |  |  |
|                                                                                          | impots.gouv.fr | Maladie     | Cildentité<br>Numérique |  |  |  |
|                                                                                          |                | <b>VRIS</b> |                         |  |  |  |

Vous complétez en fonction du compte que vous possédez

7. Vous accédez à la page de la scolarité de votre enfant

Si vous n'arrivez pas à vous connecter, merci d'envoyer un message en précisant le problème que vous rencontrez

ce.0010025x@ac-lyon.fr